# **BUFFALO**<sub>TM</sub>

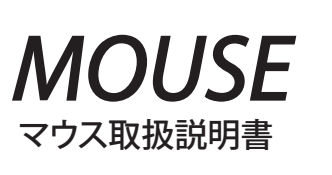

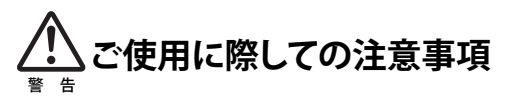

本製品を安全にお使いいただくため、下記注意事項を必ずお守りください。

- ・本製品を次の場所に設置しないでください。感電・火災の原因になったり、製品に悪影響を与える場合があります。 強い磁界・静電気・震動が発生するところ、平らでないところ、直射日
- 光があたるところ、火気の周辺または熱気のごもるところ、漏電・漏水 の危険があるところ、油煙、湯気、湿気やホコリの多いところ ・本製品を落としたり、強い衝撃を与えたりしないでください。
- ・本製品の分解や改造や修理を自分でしないでください。
- ・本製品を廃棄するときは地方自治体の条例に従ってください。
- ・異常を感じた場合は、即座に使用を中止し、弊社サポートセン
- ターまたはお買い上げの販売店にご相談ください。

## お使いになる前に

お使いになる前に、梱包内容、製品各部の名称や対応OS、製品仕様をパッケージでご確認ください。もし不足しているものがあれば、お買い求めの販売店にご連絡ください。

## ドライバのインストール

本製品をパソコンのUSBポートに接続して使用するときは、ド ライバのインストールが必要です。 以下の手順でドライバをインストールしてください。 (USB → PS/2変換コネクタが付属しているマウスで、パソコン のPS/2マウスポートに接続して使用する場合は、ドライバのイ ンストールは必要ありません)

### •Windows Vista/XP MCE/XP/2000/Me, Mac OS

本製品を接続すると、自動的にドライバがインストールされます。

### •Windows 98SE/NT

- Windowsを起動すると、ドライバのインストール画面が表示されます ので、以下の手順に従ってインストールしてください。 インストール途中でWindowsのCD-ROMが必要になりますので、あら かじめご用意ください。
- ※ Windows NTについては、画面の指示にしたがってインストールして ください。

## 1. Windowsを起動します。

2. [次へ]をクリックします。

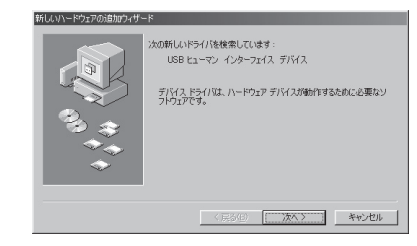

# 「使用中のデバイスに最適なドライバを検索する」を選択します。 [次へ]をクリックします。

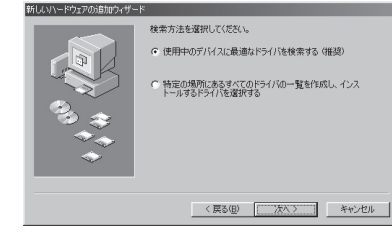

チェックマークをすべて外します。
 [次へ]をクリックします。

| 11 1 1 1 1 1 1 1 1 1 1 1 1 1 1 1 1 1 1 | <ul> <li>NA (1957)(第1)、トード ライスタンドパイチーンや、シンシンの連邦<br/>した場所が考慮されます。他者を指領するはよしたべし をジック・<br/>でのまた。ティスクトライスの</li> <li>コロナビーティスクトライスの</li> <li>CD-ROM ドライズの</li> <li>CD-ROM ドライズの</li> <li>CD-ROM</li></ul> |
|----------------------------------------|----------------------------------------------------------------------------------------------------|
| -                                      | 〈 戻る(但) (二次八) キャンセル                                                                                                    |

「USBヒューマンインターフェースデバイス」と表示されていることを確認します。
 [次へ]をクリックします。

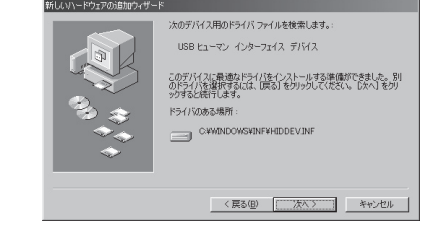

WindowsのCD-ROMを挿入するようにメッセージが表示された場合は、以下の手順を行ってください。

① WindowsのCD-ROMを挿入して[OK]をクリックします。

Windows 98 Second Edition CD-ROM ラベルの行いたディスクを導入して [04] をグリックしてください の

 「ファイルのコピー元」に「D¥WIN98」(CD-ROMドライブがDド ライブの場合)と入力し、[OK]をクリックします。

| ファイルの | )3Ľ-                                                                                                    | X                                  |
|-------|----------------------------------------------------------------------------------------------------|------------------------------------|
| -5    | Windows 38 Second Edition CD-ROM 上<br>のファイル hidclass.sys が見つかりま<br>せんでした。<br>Windows 98 Second Edition CD-ROM を<br>選択したドライブに入れて、[OK] をク<br>リックしてください。 | <br>キャンセル                          |
|       | ファイルのコピー元( <u>C</u> ):                                                                                                    | スキップ( <u>S</u> )<br>詳細( <u>D</u> ) |
|       | D:#WIN98                                                                                                    | 参照( <u>B</u> )                     |

### 6. [完了]をクリックします。

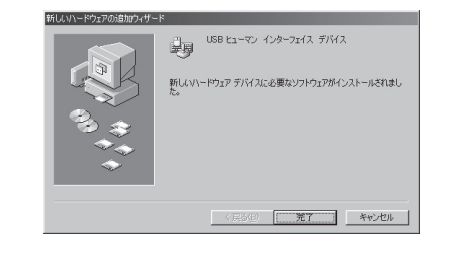

以上でドライバのインストールは完了です。

## 横スクロールの設定

Windows Vista/XP/2000をお使いの場合は、付属のユーティ リティCDからソフトウェアをインストールすると、横スクロール が使用できるようになります。以下の手順でインストールしてく ださい。

### ・Windows Vistaをお使いの場合は、インストール

 中に「認識できないプログラムがこのコンピュータ 注意
 へのアクセスを要求しています」や「続行するには あなたの許可が必要です」というメッセージが表示 されることがあります。その場合は、[許可]または [続行]をクリックして、インストールを続行してくだ さい。

・このマウス用ユーティリティをアップデートする際は、既に入っているこのマウス用ソフトウェアを、必ずアンインストールした後に行ってください。

### (1) パソコンにユーティリティCDを入れます。

※ Windows Vistaをお使いの場合、CDをセットした際に「自動再 生」画面が表示されることがあります。その場合は、「フォルダ を開いてファイルを表示]をクリックし、手順(3)へ進んでくだ さい。

- (2) マイコンピュータ内のCD-ROMドライブをダブルクリックします。
- (3) 開いたフォルダ内のSETUP.EXEをダブルクリックします。
- (4) Install Shield が起動し、以下の画面になります。[次へ (N)>]をクリックします。

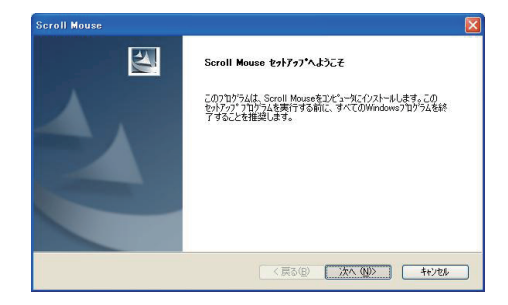

### (5) [次へ(N)>]をクリックします。

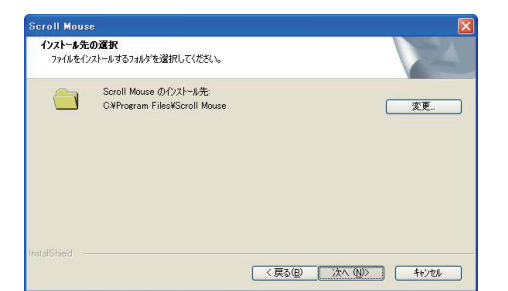

# (6) [完了]をクリックします。コンピュータが再起動したら、タスクトレイに本製品のマウスユーティリティが常駐します。

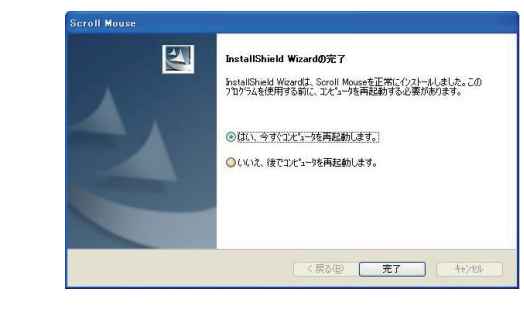

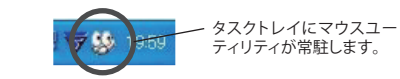

- (7) マウスユーティリティを起動して、各種設定を行ってください。プログラムの起動は、以下のa) b) どちらかの方法で行えます。
  - a) [スタート] [(すべての) プログラム] [Scroll Mouse] [マ ウスのプロパティを開く]の順にクリックします。
  - b) タスクトレイのマウスユーティリティアイコンを右クリックして、[マウスのプロパティを開く]を選択します。

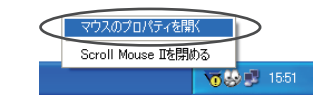

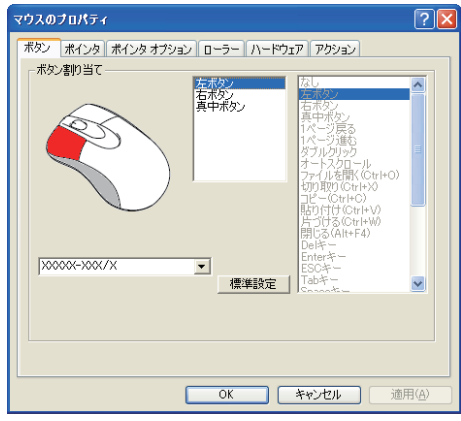

[ボタン]タブにて、各ボタンにお好みの機能を割り当て ることができます。

| タン   ボインタ   ボインタ オブション    ローラー<br>ニーナ・ハーハー | ハードウェア アクシ       | עני    |
|--------------------------------------------|------------------|--------|
| ・アットフロ/<br>Windows アニメーション(システム設定)         | <b>~</b>         | L2     |
| 名前を付けて保存(1)                                | 育·耶涂( <u>D</u> ) |        |
| bスタマイズ( <u>C</u> ):                        |                  |        |
| 通常の選択                                      |                  | k} ≤   |
| ヘルプの選択                                     |                  | ₽?     |
| バックグラウンドで作業中                               |                  | RE     |
| 待ち状態                                       |                  | X      |
| 領域選択                                       |                  | +      |
| ■ポインタの影を有効にする(E)                           | 既定の設定(E)         | 参照(B)_ |

[ポインタ]タブにて、ポインタの形状をお好みに応じて 選択することができます。

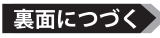

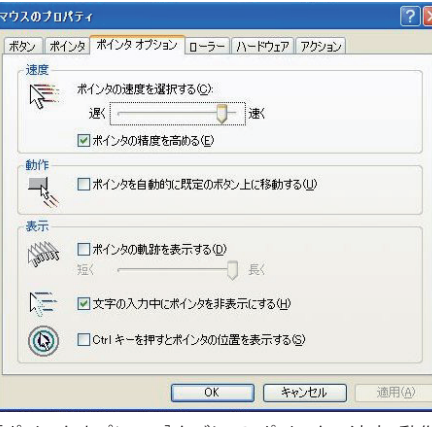

[ポインタオプション]タブにて、ポインタの速度・動作・ 表示に関する設定を行うことができます。

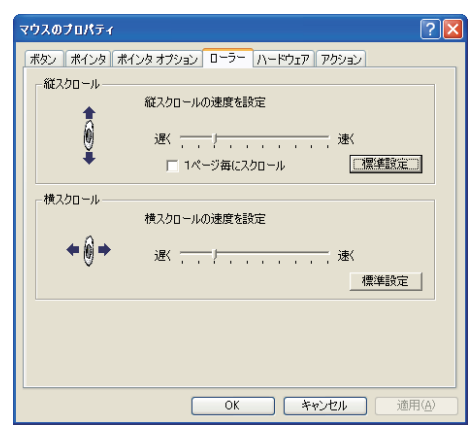

[ローラー]タブにて、スクロールボタンの縦・横スクロー ル速度の設定を行うことができます。

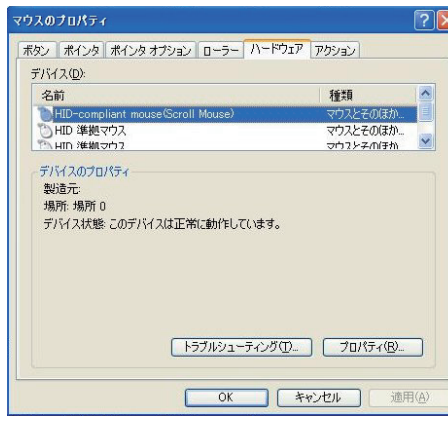

[ハードウェア]タブにて、使用するマウスを選択すること ができます。

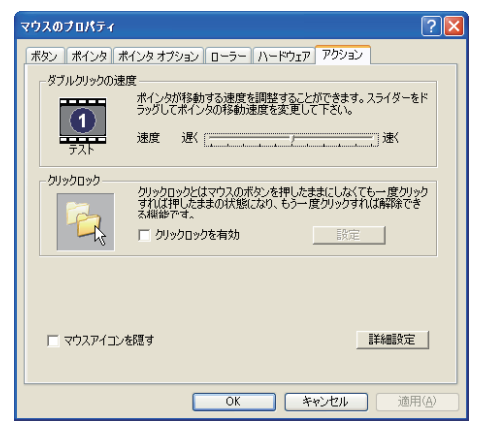

[アクション]タブにて、ダブルクリックの速度やクリックロ ックに関する設定を行うことができます。

各種設定が終了したら[OK] ボタンをクリックしてプロパティを閉じて ください。

## <おことわり>

アプリケーションによっては、OS標準のマウス設定(コント ロールパネル)が優先され、本製品のユーティリティで 行った設定が有効にならないことがあります。ご注意くだ さい。

## アンインストール

### アンインストールは以下の a) b) どちらかの方法で行えます。

- a) [スタート] [(すべての) プログラム] [Scroll Mouse] [削除 Scroll Mouse]の順にクリックします。 画面の指示に従って、アンインストールを行います。
- b) コントロールパネルの[プログラムの追加と削除] (Windows Vistaでは、[プログラムのアンインストール(プログラムと機 能)])で行えます。 画面の指示に従って、アンインストールを行います。

## マウスご使用時の注意

- 光学式マウスをお使いの場合は、読み取りセンサーの性質上、 光沢のある面や透明な面、色柄の激しい場所では認識率が低下 したり読み取れない場合がありますので、ご使用にならないでく ださい。
- レーザー式マウスをお使いの場合は、不可視レーザーを使用し ているため、目に障害をきたすことのないclass1該当品ですが、 レーザー発光部分を直視することは避けてください。
- 発光部分を汚したり、傷つけたりしないでください。

### - 本製品について ―

この装置は、情報処理装置等電波障害自主規制協議会(VCCI)の基準 に基づくクラスB情報技術装置です。この装置は、家庭環境で使用する ことを目的としていますが、この装置がラジオやテレビジョン受信機 に近接して使用されると、受信障害を引き起こすことがあります。 取扱説明書に従って正しい取り扱いをしてください。

#### 受信障害について ―

ラジオやテレビジョン受信機(以下、テレビ)などの画面に発生する チラツキ、ゆがみがこの商品による影響と思われましたら、本製品の 電源をOFFにするか、本製品をいったん取り外してください。その後、 ラジオやテレビなどが正常に回復するようでしたら、以後は次の方法 を組み合わせて受信障害を防止してください。

・本製品と、ラジオやテレビ双方の向きを変えてみる 本製品と、ラジオやテレビ双方の距離を離してみる

### 保証契約約款

この約款は、お客様が購入された弊社製品について、修理に関する保証の条件等を規定するものです。お客様 が、この約款に規定された条項に同意頂けない場合は保証契約を取り消すことができますが、その場合は、ご 購入の製品を使用することなく販売店または弊社にご返却下さい。なお、この約款により、お客様の法律上の権 利が制限されるものではありません

- 第1条(定義)
- 1 この約款において、「保証書」とは、保証期間に製品が故障した場合に弊社が修理を行うことを約した 重要な証明書をいいます。 2 この約款において、「故障」とは、お客様が正しい使用方法に基づいて製品を作動させた場合であつ
- ても、製品が正常に機能しない状態をいいます。 3 この約款において、「無償修理」とは、製品が故障した場合、弊社が無償で行う当該故障個所の修理をいいます。
- 4 この約款において、「無償保証」とは、この約款に規定された条件により、弊社がお客様に対し無償修 理をお約束することをいいます。
- 5 この約款において、「有償修理」とは、製品が故障した場合であって、無償保証が適用されないとき、 お客様から費用を頂戴して弊社が行う当該故障個所の修理をいいます。 6 この約款において、「製品」とは、弊社が販売に際して梱包されたもののうち、本体部分をいい、付属
- 品および添付品などは含まれません。 第2条(無償保証)
- 1 製品が故障した場合、お客様は、保証書に記載された保証期間内に弊社に対し修理を依頼すること により、無償保証の適用を受けることができます。但し、次の各号に掲げる場合は、保証期間内であっ ても無償保証の適用を受けることができません。
  2 修理をで依頼される際に、保証書をご提示頂けない場合。
- 3 ご提示頂いた保証書が、製品名および製品シリアルNo、等の重要事項が未記入または修正されていること等により、偽造された疑いのある場合、または製品に表示されるシリアルNo、等の重要事項が
- 消去 削除 もしくは改ざんされている場合 |販売店様が保証書にご購入日の証明をされていない場合、またはお客様のご購入日を確認できる書
- 類(レシートなど)が添付されていない場合 5 お客様が製品をお買い上げ頂いた後、お客様による運送または移動に際し、落下または衝撃等に起 因して故障または破損した場合。
- 6 お客様における使用上の誤り、不当な改造もしくは修理、または、弊社が指定するもの以外の機器と の接続により故障または破損した場合。
- 7.火災、地震、落雷、風水害、その他天変地変、または、異常電圧などの外部的要因により、故障または、 破損した場合。
- 8 消耗部品が自然摩耗または自然劣化し、消耗部品を取り換える場合。 9 前各号に掲げる場合のほか、故障の原因が、お客様の使用方法にあると認められる場合。 第3条(修理)
- この約款の規定による修理は、次の各号に規定する条件の下で実施します。 修理のご依頼時には製品を弊社修理センターにご送付ください。修理センターについては各製品添付のマニュアル (電子マニュアルを含みます)またはパッケージをご確認ください。尚、送料は送付元負担とさせていただきます。また、
- ご送付時には宅配便など送付控えが残る方法でご送付ください。郵送は固くお断り致します。 2 修理は、製品の分解または部品の交換もしくは補修により行います。但し、万一、修理が困難な場合または修理費用が製品価格を上回る場合には、保証対象の製品と同等またはそれ以上の性能を有す
- る他の製品と交換する事により対応させて頂く事があります。 3 ハードディスク等のデータ記憶装置またはメディアの修理に際しましては、修理の内容により、ディス 3 ハートアイ人/ラのアーズ回転要量またはネアイアの修理に除しましては、修理の川谷により、アイム クもしくは製品を交換する場合またはディスクもしくはメディアをフォーマットする場合などがござい ますが、修理の際、弊社は記憶されたデータについてパックアップを作成いたしません。また、弊社は 当該データの破損、消失などにつき、一切の責任を負いません。 4 無償修理により、交換された旧部品または旧製品等は、弊社にて適宜廃棄処分させて頂きます。
- 5 有償修理により、交換された旧部品または旧製品等についても、弊社にて適宜廃棄処分させて頂きますが、修理をご依頼された際にお客様からお知らせ頂ければ、旧部品等を返品いたします。但し、 部品の性質上ご意向に添えない場合もございます。
- 第4条(免責事項)
- 1 お客様がご購入された製品について、弊社に故意または重大な過失があった場合を除き、債務不履 うまたは不法行為に基づく損害賠償責任は、当該製品の購入代金を限度と致します
- 2 お客様がご購入された製品について、隠れた瑕疵があった場合は、この約款の規定にかかわらず、無償にて当該瑕疵を
- 記憶装置について、記憶されたデータの消失または破損について保証するものではありません 第5条(有効範囲)
- この約款は、日本国内においてのみ有効です。また海外でのご使用につきましては、弊社はいかなる保 証もいたしません。

お問い合わせ・修理窓口・添付品の販売については、以下の順にてご確認いただきますよう マニュアル(印刷物、添付 CD 等)をご確認ください 弊社ホームページにて最新 Q&A 情報、最新ドライバ・ファー ムウェアをご確認ください。 サポート情報 86886.jp (ハローバッファロー) (http://www 不要) 上記で改善しない場合は、バッファローサポートセンターへ お問い合わせください。 インターネット (E メール) でのお問い合わせ先 Web サポート 86886.jp/mail/ (http://www 不要) ※上記 URL から画面に従って進み、表示されるお問合せフォームより 質問をお送りください。 電話でのお問い合わせ先 ※電話番号はお掛け間違いのないようにご注意ください。 (東京第1センター) 03 - 5781 - 7260 月~土 9:30~19:00 東京第2センター 03 - 5365 - 3101  $\exists \sim \pm 9:30 \sim 19:00$ IP 電話 \*1 **050-3101-0084** 月~±9:30~19:00 **052-619-1188**月~金(祝日除く) 9:30~17:00

\*1 NTT 固定電話からは全国一律 11.34 円 /3 分で利用可能。 (注)営業日は、上記のほか年末年始、法定点検日など休業する場合があります。

### 手紙でのお問い合わせ先

名古屋

お願い致します

〒457-8570 名古屋市南区豊田 3-3-5

(株)バッファロー サポートセンター宛

| 修理は以下の<br>※修理品送付の前                                                                                                    | バッファロー修理センターまでご依頼ください。<br>jic弊社への連絡は不要です。        |  |  |
|----------------------------------------------------------------------------------------------------|--------------------------------------------------|--|--|
| 保証書について                                                                                                    | 修理送付前に本製品添付の保証書記載の保証契約約款を<br>よくお読み下さい。           |  |  |
| 修理 web 予約                                                                                                    | 弊社ホームページより修理の web 予約、受付けた修理品の<br>状況確認が可能です。      |  |  |
|                                                                                                    | 86886.jp/shuri/ (http://www 不要)                  |  |  |
| 送付先住所                                                                                                    | 〒457-8570 愛知県名古屋市南区豊田 3-3-5                      |  |  |
|                                                                                                    | 株式会社バッファロー修理センター受付宛                              |  |  |
| 電話番号                                                                                                    | 052 - 698 - 7330                                 |  |  |
|                                                                                                    | ※ご依頼の修理品に関するお問合せのみ承っております。                       |  |  |
|                                                                                                    | 月~金(祝日を除く) 9:30~12:00 13:00~17:00                |  |  |
| 送付いただく物                                                                                                    | 本製品、本製品付属品、保証書(原本)、修理依頼票(*)                      |  |  |
|                                                                                                    | * 修理依頼票は弊社ホームページよりダウンロード可能です。                    |  |  |
| 【注意事項】<br>※発送は宅配便等控えが残る方法にてお送りください。控えが残らない郵<br>送は固くお断りします。<br>※修理依頼時の送料は、送り主様の負担とさせていただきます。なお、輸送<br>中の事故においては、弊社は責任を負いかねます。輸送会社に保証してい<br>ただくなどの措置をお取りください。<br>※修理期間は、製品の到着後10日程度(弊社営業日数)を予定しております。<br>※修理させていただいた製品の保証期間は、元の保証期間の終了日又は、<br>修理完了日より3ヶ月間のいずれか長い方となります。 |                                                  |  |  |
| 製品の添付品販売<br>サービス(有料)は <sup>-</sup>                                                                                                    | (一部)、ダウンロード(ドライバ・ファームウェアなど)の代行<br>下記のページをご覧ください。 |  |  |
| 「添付品の販                                                                                                    | 売(備品販売窓口)ページ                                     |  |  |
| 86886.jp                                                                                                    | /bihin/ (http://www不要)                           |  |  |
| ユーザ登録はこちら<br>より登録いただけま                                                                                                    | のページ 86886.jp/user/ (http://www 不要)              |  |  |

・製品の仕様、デザイン、および本書の内容については、改良のため予告なしに変更 これる場合があり、現に購入された製品とは一部異なることがあります。 ・BUFFALO™は、株式会社バッファローの商標です。本書に記載されている他社製品 名は、一般に各社の商標または登録商標です。本書では、™、®、©などのマークは記 載していません。

| 株式会社 バッファロー |
|-------------|
| マウス 取扱説明書   |

第3版発行 2007/4/2 PY00-32227-DM10-03 C10-012

### お問い合わせ・修理窓口・備品販売窓口